## EvolveFM 2013.2.01 Release Notes

The biggest improvement to EvolveFM in the 2013.2.01 release is the addition of automatic work order generation and email notifications to the Maintenance module.

As with each quarterly release we've also fixed a number of bugs and added/updated some existing features.

Pay special attention to the install guide on this release as it has changed in the area of IIS/.Net:

• Evolve.inc has changed dramatically most pats are now stored in the DB

The Evolve.inc file is new so you may NOT copy your existing .inc file into its place.

If you are using the included script to upgrade your database you MUST be on the 2012.11.1 or later version of EvolveFM.

#### **New Features**

- Automatic work order generation for Preventive Maintenance
- SQL Server based email notifications for Maintenance

### Feature Updates

- Platform Administration Majority of path configuration moved from evolve.inc to Platform Administration setup
- Email Notifications Moved to MS SQL database mail engine
- Preventative Maintenance Automatic work order generation handled by MS SQL Server Agent(in full SQL only)

#### **Bug Fixes**

- Contacts Dialog enlarged to show email field
- Drawings vacant removed from label options
- Drawings toolbar retains all tools on minimize
- Drawings UDA for Drawing dialog fixed
- Drawings Linking/Unlinking of Assets/Spaces to objects in the drawing fixed on attribute pane
- Drawings Entity handle attachments in DB enhanced(entity handle is no longer visible in grid)
- Drawings Headcount theme fixed no longer displaying as 100
- Maintenance- Service Request # added to Work Order and MY Work Order grids
- Reports Reporting can be done at all levels now not just floor

- Space Property name can now be edited after creation
- Space Export list fixed

## Files

Copy the following before deleting your Current EvolveFM Files but DO NOT overwrite the new files with your backups transfer the paths between the two

\Evolve\Json\Evovle.inc

\Evolve\web.config(if you are using LDAP)

\Evolve\modules\Reporting\ReportViewer\web.config

And the following folders

\Evolve\drawings

\Evolve\documents

\Evolve\user\_images

\Evolve\modules\Reporting\RDL

\Evolve\modules\Reporting\PublishedReports

- After backing up delete all files under Evolve
- Copy all files under EvolveFM Release 2012.8.20\Server Files to your evolve installation

### **Server Scripts**

If you update via script you DO NOT need to restore either DB included with this build

• Update to 2013.2.1.sql

\*\*DO NOT run this if you haven't already run the Update to Evolve.2012.11.1or later script against your current DB you can determine this by looking at the release info in the lower right hand corner of the EvolveFM screen and seeing if the release info there matches the script name

- Before running this script on your SQL Server, make a backup of your current database.
- Script out any custom views.
- Run this script on SQL Server to update the Evolve database to 2013. 2. 1 release.

# Scheduled PM Generation.sql

See Configuring Maintenance in EvolveFM

# Image Generator

- Evolve Image Generator.msi(only necessary to install if not done for the previous release)
  - Open Evolve Image Generator.msi
  - Follow instructions in the Install Guide